## **CMCS Upgrade Center User Manual**

#### MODIFIED BY AXEL SCHNEIDER, MOTOROLA

+ ADDED Chapter 4 "MPX200 FLASH MODE DRIVER INSTALLATION"

+ CHECKED FOR COMPATIBILITY TO NEW UPGRADE CENTER V 3.1 (30100)

# - INTERMEDIATE VERSION -

### Table of Contents

| 1   | Installation                                  | 3  |
|-----|-----------------------------------------------|----|
| 2   | Settings                                      | 6  |
| 2.1 | Image File Settings                           | 6  |
| 2.2 | Fixture Settings                              | 6  |
| 2.3 | Version Information                           | 7  |
| 3   | Download                                      | 8  |
| 3.1 | Fixture window                                | 8  |
| 3.2 | Download procedure                            | 9  |
| 4   | MPX200 Flash Mode Windows Driver Installation | 10 |

#### 1 Installation

Step 1. Execute the setup file (UpgradeCenter\_30000\_Setup.exe). For NT, 2000 or XP user, login as an administrator is necessary, or privilege errors may occur.

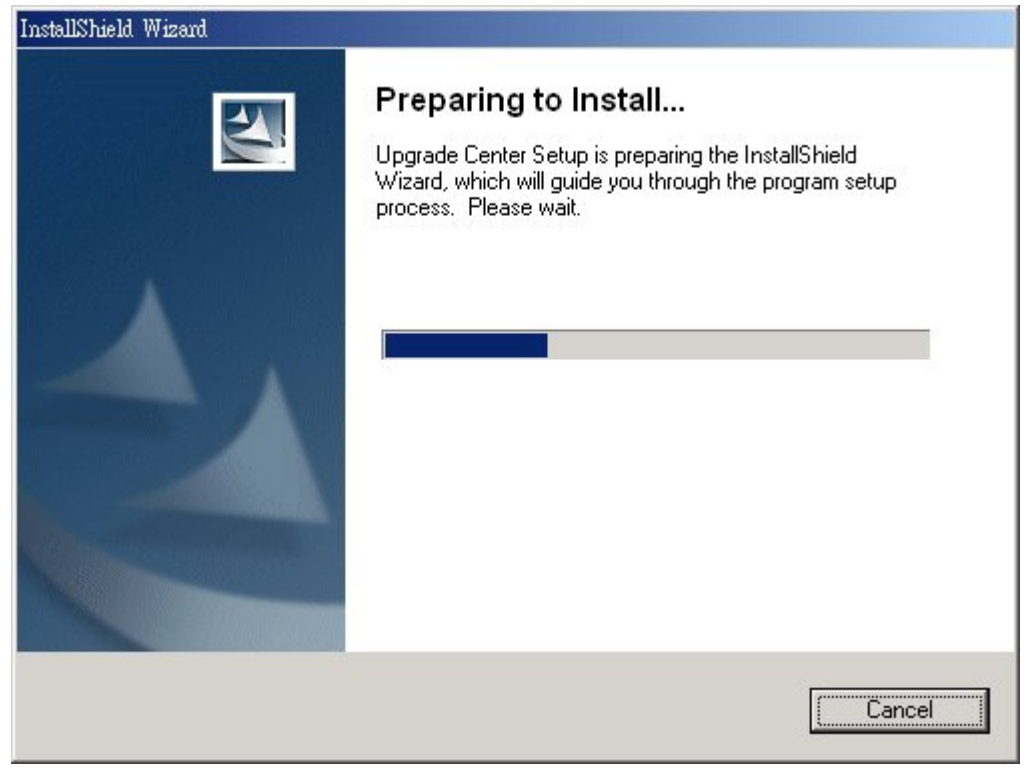

Step 2. Click "Next" to continue.

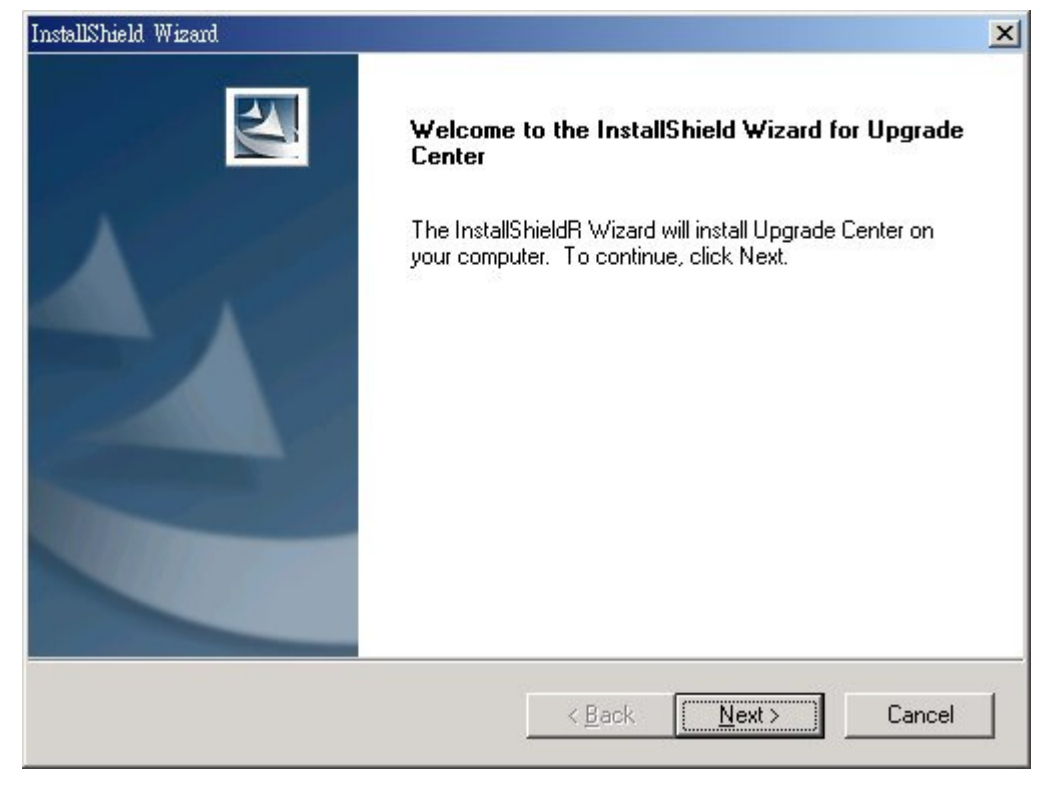

Step 3. Select destination folder to install "Upgrade Center". Then click "Next" to continue.

| InstallShield Wizard                                                         |                               | ×               |
|------------------------------------------------------------------------------|-------------------------------|-----------------|
| Choose Destination Location<br>Select folder where Setup will install files. |                               |                 |
| Setup will install Upgrade Center in the following                           | ) folder.                     |                 |
| To install to this folder, click Next. To install to a<br>another folder.    | i different folder, click Bro | owse and select |
|                                                                              |                               |                 |
| Destination Folder                                                           |                               |                 |
| D:\Program Files\CMCS\Upgrade Center\                                        |                               | Browse          |
| InstallShield                                                                |                               |                 |
|                                                                              | < <u>B</u> ack <u>N</u> ex    | t> Cancel       |

Step 4. Select program folder. Then click "Next" to continue.

| stallShield Wizard                                                                     |                                                                             |                |
|----------------------------------------------------------------------------------------|-----------------------------------------------------------------------------|----------------|
| Select Program Folder<br>Please select a program folder.                               |                                                                             | 2              |
| Setup will add program icons to the Prog<br>name, or select one from the existing fold | gram Folder listed below. You may typ<br>ders list. Click Next to continue. | e a new folder |
| Program Folders:                                                                       |                                                                             |                |
| Upgrade Center                                                                         |                                                                             |                |
| Existing Folders:                                                                      |                                                                             |                |
| Microsoft Web Publishing<br>Microsoft XML Notepad<br>附屬應用程式<br>啟動                      |                                                                             |                |
| I<br>stallShield                                                                       | < <u>B</u> ack <u>N</u> ext >                                               | Cancel         |

Step 5. Start to copy necessary files.

| InstallShield Wizard                                         | ×      |
|--------------------------------------------------------------|--------|
| Setup Status                                                 | A CAL  |
| Upgrade Center Setup is performing the requested operations. |        |
| D:\Program Files\CMCS\Upgrade Center\ErrMapSvr.dll           |        |
| InstallShield                                                | Cancel |

#### Step 6. Click "Finish" to complete the installation.

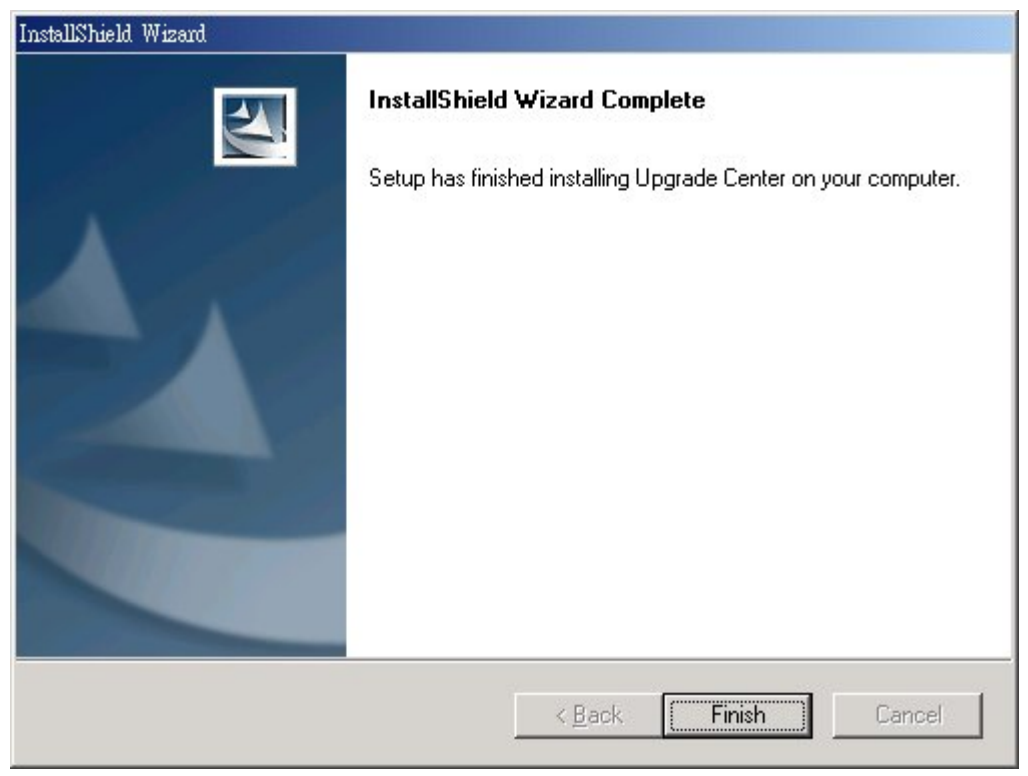

The installation will create shortcuts of "Upgrade Center" both on desktop and start menu. Double click on the shortcut to launch the "Upgrade Center".

#### 2 Settings

After launch "Upgrade Center", it shows setting page first. We will briefly introduce the detail of these settings in the following sections.

#### 2.1 Image File Settings

| 📴 Settings                |                           | ×                   |
|---------------------------|---------------------------|---------------------|
| Image File                | Fixtures                  | Version Information |
| Firmware : E:\FIRMWARE\Be | ethoven\BEN6-0460-020.img | Browse.             |

Click "Browse" button to select an image file for upgrading the firmware in smart phone.

#### 2.2 Fixture Settings

| Image File          | Fixtures    | Version | Information |
|---------------------|-------------|---------|-------------|
|                     | USB Device  | Index : |             |
| Function : Download | -           | INDEX   |             |
|                     | Fixture     | 1 0     |             |
|                     | 🖌 🖌 Fixture | 2 1     |             |
|                     | 🖌 🖌 Fixture | 3 2     |             |
| Max Fixture : 8 💌   | 🖌 🖌 Fixture | 4 3     |             |
| ·                   | 🖌 🖌 Fixture | 5 4     |             |
|                     | 🖌 🖌 Fixture | 6 5     | <b>G</b>    |
|                     | Fixture     | 7 6     | 6           |
|                     | ⊘Fixture    | 8 7     |             |

In "Upgrade Center V3.0.0", we could do firmware download maximal to 8 smart phones at the same time. Click the small icon in the left side of "USB Device Index"

region can enable or disable the fixture window. Select  $\checkmark$  to enable the fixture window and  $\oslash$  to disable it.

Click on Selecting USB index in your computer. Hold the left arrow key of smart phone then plug in the USB cable to make the smart phone enter the engineer mode first. Then press F5 or select "Option/Refresh" to refresh the USB tree. The USB index is listed in the end of description of each USB port. It shows "DeviceConnected: Smartphone 2002 Wireless USB Modem(COMxx)" if the computer has detected the smart phone. Double click on that port to select it's USB index for fixture setting.

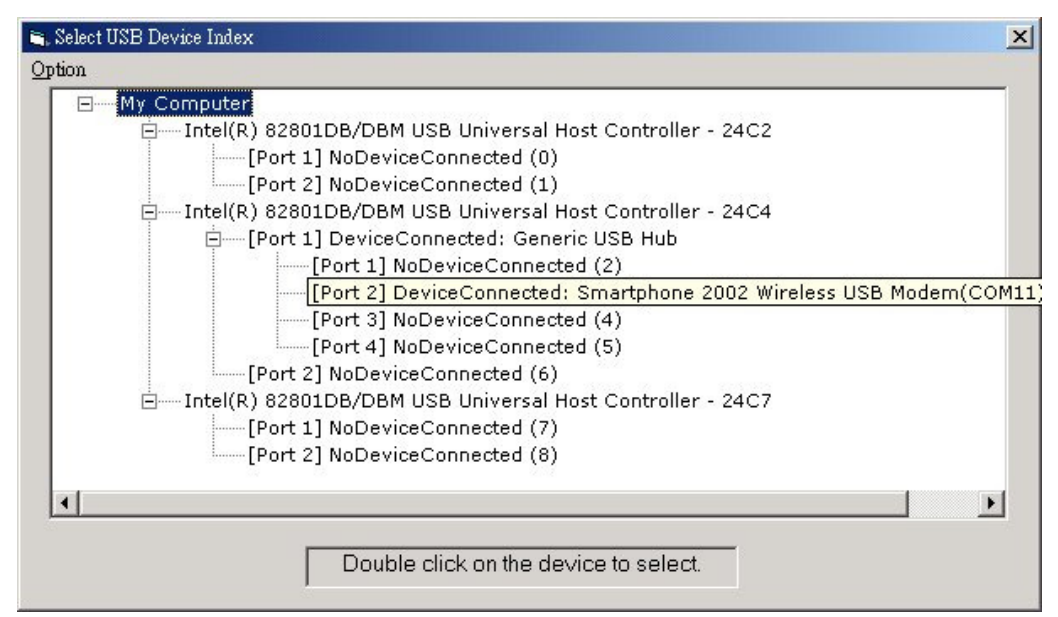

#### 2.3 Version Information

| 🔯 Settings                                                      |                                                 | ×                                        |
|-----------------------------------------------------------------|-------------------------------------------------|------------------------------------------|
| Image File                                                      | Fixtures                                        | Version Information                      |
| Language: Traditional Chinese<br>Traditional Chinese<br>English | Version<br>Ben ReDow<br>Compile Da<br>2003/8/27 | vnload Ver 3.0.0<br>ate<br>7 下午 11:53:52 |

This page shows the program version and date. The "Language" setting determines the description during firmware upgrade.

#### 3 Download

This is the main page of "Upgrade Center". The gray ball twinkles if that fixture window is enabled and ready for downloading firmware.

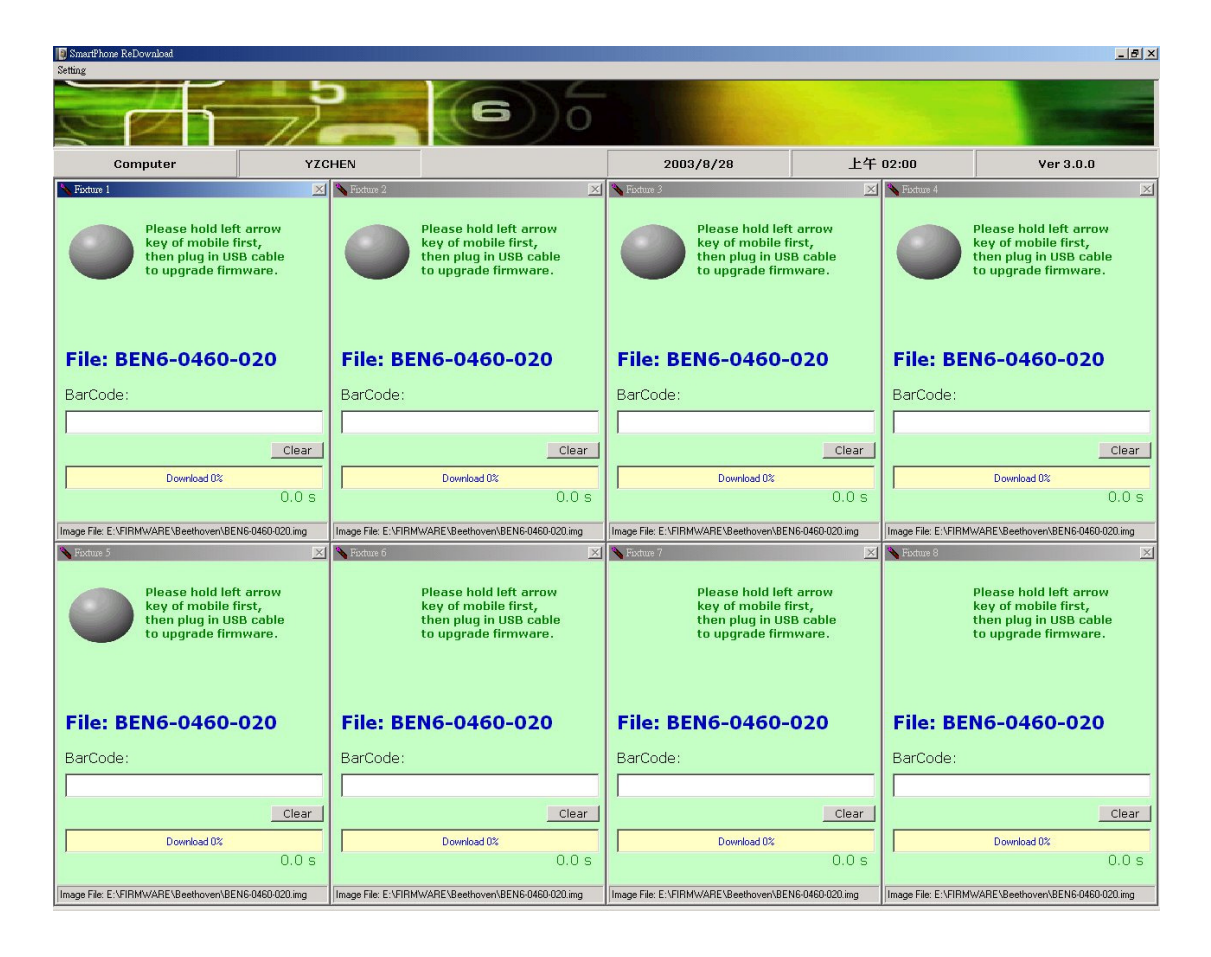

#### 3.1 Fixture window

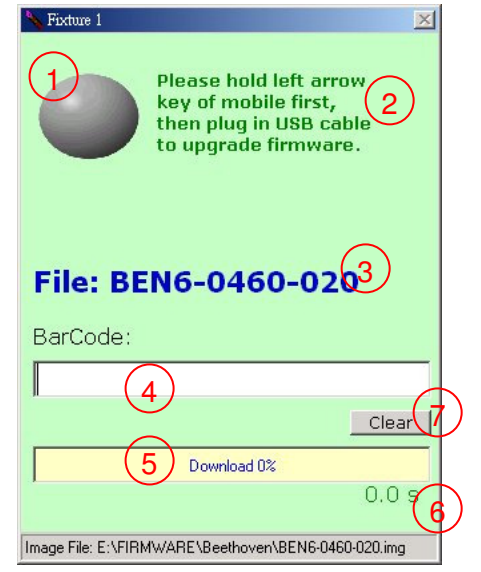

Right figure is a fixture window. The meaning of each field is listed below.

- 1. Download status ball.
- 2. Download status description.
- 3. Firmware file name.
- 4. Barcode of the smart phone.
- 5. Download percentage.
- 6. Download time.
- 7. Clear button (Reserved for further use).

#### 3.2 Download procedure

| 📏 Fixture 1                                   | ×                                                                                       |  |  |  |
|-----------------------------------------------|-----------------------------------------------------------------------------------------|--|--|--|
| Data<br>This<br>a fev<br>Pleas                | upgrading<br>may take<br>v minutes.<br>e wait!                                          |  |  |  |
| File: BEN6-0<br>BarCode:                      | 0460-020                                                                                |  |  |  |
|                                               |                                                                                         |  |  |  |
| Dow                                           | clear<br>nload 10%<br>68.0 s                                                            |  |  |  |
| File size = 31304878 Bytes                    |                                                                                         |  |  |  |
| Yixture 1                                     | X                                                                                       |  |  |  |
| Downl<br>Please<br>key of<br>then p<br>to upg | oad Success!<br>hold left arrow<br>mobile first,<br>lug in USB cable<br>prade firmware. |  |  |  |
| File: BEN6-0460-020 BarCode:                  |                                                                                         |  |  |  |
| 123456789                                     | 01234                                                                                   |  |  |  |
|                                               | Clear                                                                                   |  |  |  |
| Dow                                           | iload 100%<br>556.8 s                                                                   |  |  |  |
| Image File: E:\FIRMWARE\B                     | eethoven\BEN6-0460-020.img                                                              |  |  |  |
| Fixture 1                                     |                                                                                         |  |  |  |
| Downl<br>Please<br>key of<br>then p<br>to upg | oad Fail!<br>• hold left arrow<br>mobile first,<br>•lug in USB cable<br> rade firmware. |  |  |  |
| File: BEN6-0460-020                           |                                                                                         |  |  |  |
| BarCode:                                      |                                                                                         |  |  |  |
| 1                                             | Clear                                                                                   |  |  |  |
| Dev                                           | inload 4%                                                                               |  |  |  |
|                                               | 66.4 s                                                                                  |  |  |  |
|                                               |                                                                                         |  |  |  |

 Hold the left arrow key of mobile then plug in USB cable. "Upgrade Center" will auto detect the smart phone and start the download procedure. And download status ball turns orange. Don't remove USB cable during the download procedure.

 It reads "Barcode" of smart phone back at the end of download procedure and shows on "Barcode" field. If the whole download procedure is success, the download status ball turns green.

3. If the download procedure fails, the download status ball turns red. Try to remove the battery of smart phone and reload battery. Then do download again. If it always fails, contact to the technical personnel.

#### 4 MPX200 Flash Mode Windows Driver Installation

At first startup of a MPX200 in flash mode at a specific PC, the Windows system requires to install the corresponding driver file:

- 1. copy "smartfon.inf" to the Upgrade Center folder
- 2. select "install from a list or specific location

| Found New Hardware Wizard |                                                                                                    |  |
|---------------------------|----------------------------------------------------------------------------------------------------|--|
|                           | Welcome to the Found New<br>Hardware Wizard                                                                                       |  |
|                           | This wizard helps you install software for:                                                                                       |  |
|                           | Smartphone 2002 Wireless USB Modem                                                                                                |  |
| - Mari                    | If your hardware came with an installation CD or floppy disk, insert it now.                                                      |  |
|                           | What do you want the wizard to do?                                                                                                |  |
|                           | <ul> <li>Install the software automatically (Recommended)</li> <li>Install from a list or specific location (Advanced)</li> </ul> |  |
|                           | Click Next to continue.                                                                                                    |  |
|                           | < <u>Back</u> Next> Cancel                                                                                                    |  |

3. Select the smartfon.inf directory using the Browse feature and click next

| Found New Hardware Wizard                                                                                                    |  |  |  |
|----------------------------------------------------------------------------------------------------|--|--|--|
| Please choose your search and installation options.                                                                                                    |  |  |  |
| Search for the best driver in these locations.                                                                                                    |  |  |  |
| Use the check boxes below to limit or expand the default search, which includes local<br>paths and removable media. The best driver found will be installed.   |  |  |  |
| Search removable media (floppy, CD-ROM)                                                                                                    |  |  |  |
| Include this location in the search:                                                                                                    |  |  |  |
| C:\Program Files\CMCS\Upgrade Center                                                                                                    |  |  |  |
| Don't search. I will choose the driver to install.                                                                                                    |  |  |  |
| Choose this option to select the device driver from a list. Windows does not guarantee that<br>the driver you choose will be the best match for your hardware. |  |  |  |
|                                                                                                    |  |  |  |
|                                                                                                    |  |  |  |
| <u> </u>                                                                                                    |  |  |  |

V 3.0.0

3. Driver gets installed

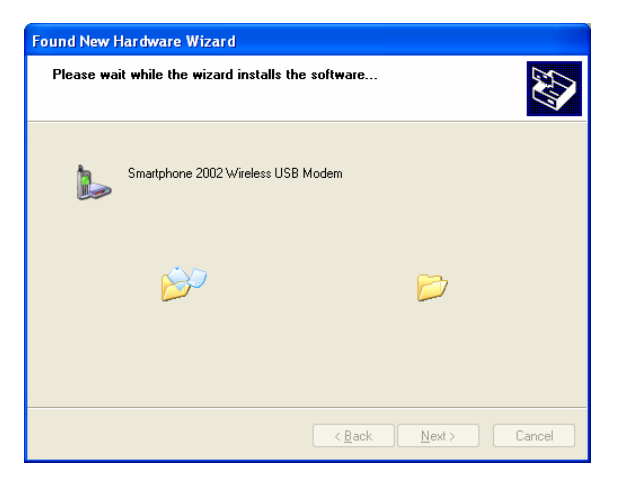

4. Installation complete, click finish

| Found New Hardware Wizard |                                                                                                    |  |
|---------------------------|----------------------------------------------------------------------------------------------------|--|
|                           | Certification of the found New Hardware Wizard The vized has finished installing the software for: |  |
|                           |                                                                                                    |  |
|                           | < Back Finish Cancel                                                                               |  |

5. new device detected in Windows Device Manager, flash tool ready to run:

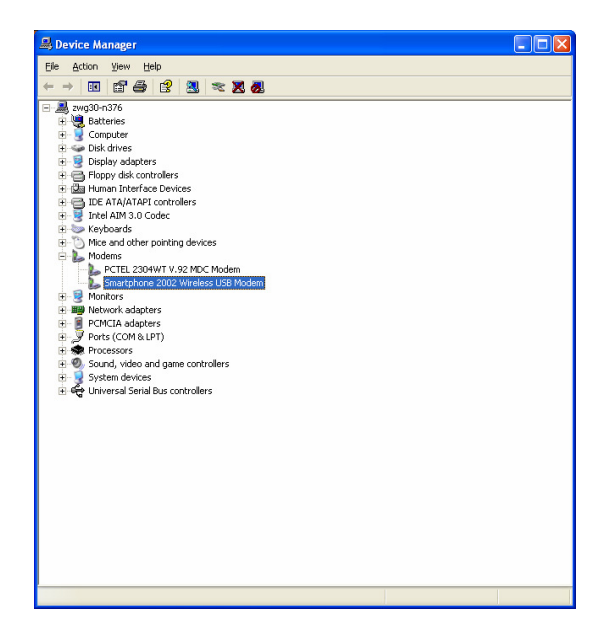